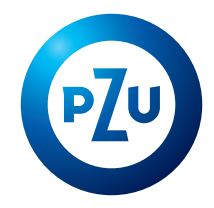

Jesteś na inPZU pierwszy raz (otrzymałeś login do serwisu inPZU):

Aktywuj dostęp do Twojego konta na inPZU

Uzyskaj dostęp do Twojego rachunku PPK lub PPE

o (https://

Wybierz tę opcję, jeśli:

Wybierz te opcie, jeśli:

ałeś login i chci

# Jak uzyskać dostęp do PPK w inPZU?

#### Opis pierwszego logowania do rachunku PPK w serwisie inPZU

## **KROK 1**

Wejdź na stronę inpzu.pl Wybierz przycisk **ZALOGUJ** w prawym górnym rogu ekranu.

### **KROK 2**

W sekcji "Uzyskaj dostęp do Twojego rachunku PPK lub PPE" wybierz przycisk PIERWSZE LOGOWANIE. <------

## **KROK3**

Wprowadź NUMER LOGOWANIA i PESEL NUMER LOGOWANIA (login) wysłaliśmy Ci wraz z listem powitalnym na Twój adres e-mail lub adres korespondencyjny.

→ Jeśli nie otrzymałeś/otrzymałaś numeru logowania, skontaktuj się z naszą infolinią pod numerem 22 640 05 55.

| Zaloguj się po raz pierwszy do Twojego<br>produktu                                                                                   | Zaloguj się po raz pierwszy do Twojego<br>produktu                                                                                   |
|----------------------------------------------------------------------------------------------------|----------------------------------------------------------------------------------------------------|
| Aby zalogować się do rachunku PPK lub PPE, skorzystaj z loginu, który<br>otrzymałeś na Twój adres e-mail lub adres korespondencyjny. | Aby zalogować się do rachunku PPK lub PPE, skorzystaj z loginu, który<br>otrzymałeś na Twój adres e-mail lub adres korespondencyjny. |
| Wpisz login                                                                                                    | Wpisz login                                                                                                    |
| Wpisz numer PESEL                                                                                                    | Wpisz datę urodzenia                                                                                                    |
| Nie posiadam numeru PESEL                                                                                                    | V Nie posiadam numeru PESEL                                                                                                    |
| ANULUJ                                                                                                    | ANULUJ                                                                                                    |
| Nie otrzymałem numeru logowania                                                                                                    | Nie otrzymałem numeru logowania                                                                                                    |

PΖυ inPZU

Zaloguj się do konta klienta

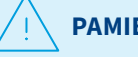

PAMIĘTAJ!

Pierwsze logowanie do rachunku PPK w serwisie inPZU może przebiegać na kilka sposobów – w zależności od tego, czy Twój pracodawca przekazał nam Twoje dane kontaktowe, a jeśli tak - to jakie (sam numer telefonu czy także adres e-mail). System sam zidentyfikuje właściwy dla Ciebie proces logowania. W niektórych przypadkach będą wymagane dodatkowe czynności, np. zamówienie jednorazowych kodów autoryzacyjnych. Zapoznaj się z poniższymi ścieżkami logowania.

## Gdy pracodawca przekazał nam Twój numer telefonu komórkowego

#### **KROK 4A**

#### Utwórz własne hasło do rachunku PPK

Hasło powinno składać się z co najmniej 8 znaków i powinno zawierać co najmniej jedna wielka litere, mała litere oraz cyfre lub znak specjalny. <----

## **KROK 5A**

Zatwierdź utworzone hasło kodem autoryzacyjnym przesłanym w SMS-ie Kod autoryzacyjny prześlemy SMS-em na Twój numer telefonu komórkowego podany nam przez Twojego pracodawcę. Gdy wpiszesz kod autoryzacyjny przesłany SMS-em, system potwierdzi prawidłowość utworzonego hasła.

Jeśli nie otrzymałeś/otrzymałaś SMS-a z kodem autoryzacyjnym, skontaktuj się z naszą infolinią pod numerem 22 640 05 55.

## **KROK 6A**

Zaloguj się do swojego rachunku PPK w serwisie inPZU, używając NUMERU LOGOWANIA i utworzonego przez siebie hasła <-----

**Pamietaj!** Po utworzeniu własnego hasła, loguj się do rachunku PPK w serwisie inPZU w sekcji "Zaloguj się do konta klienta inPZU". Wpisuj dane logowania: Login (numer logowania) i Hasło, które utworzyłeś/utworzyłaś.

## **KROK 7A**

Zaakceptuj regulamin serwisu i oświadczenia Gdy się zalogujesz, zostaniesz poproszony o akceptację regulaminu serwisu inPZU. Zapoznaj się z jego treścią.

> Następnie zostaniesz poproszony o akceptację wymaganych oświadczeń. Możesz również zaznaczyć nieobowiązkowe oświadczenia i zgody.

### **KROK 8A**

Podaj adres e-mail <-----Jeśli Twój pracodawca nie przekazał nam Twojego adresu e-mail, system poprosi Cię o jego wprowadzenie. Podany przez Ciebie adres e-mail autoryzuj kodem otrzymanym w SMS-ie.

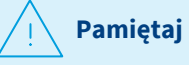

Brak adresu e-mail uniemożliwi przekazanie potwierdzeń złożonych przez Ciebie dyspozycji oraz okresowych zestawień transakcji w formie elektronicznej.

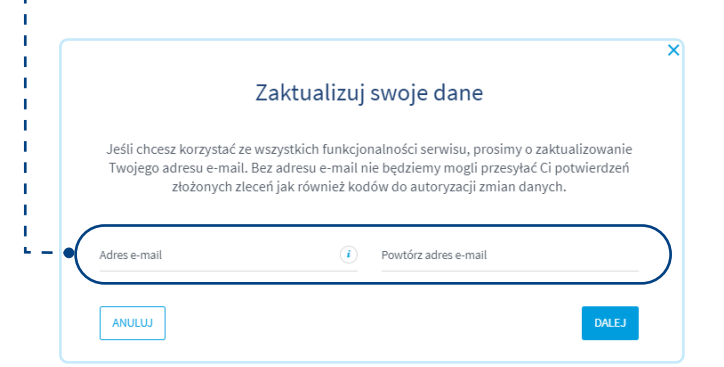

Jeśli kody przesyłane SMS-em nie docierają do Ciebie, skontaktuj się z naszą infolinią pod numerem 22 640 05 55. Nasz konsultant zweryfikuje poprawność numeru telefonu przekazanego przez Twojego pracodawcę.

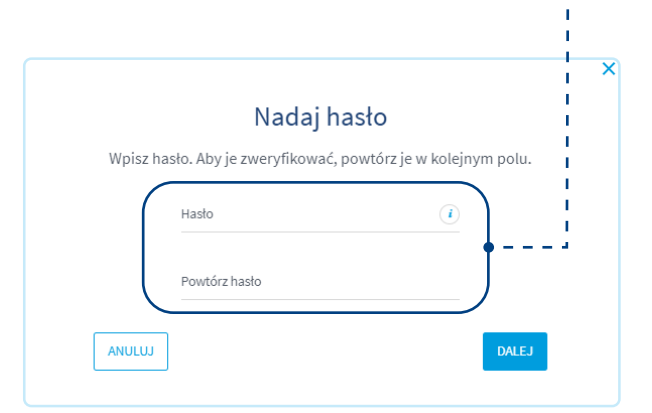

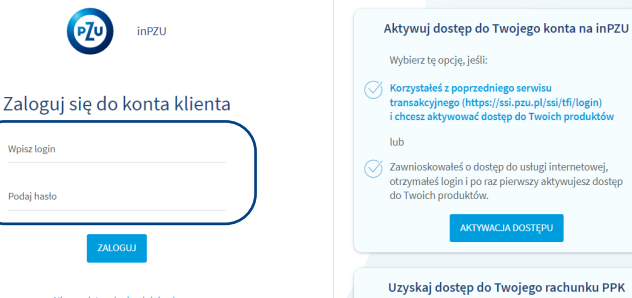

lub PPE

Jesteś na inPZU pierwszy raz

(otrzymałeś login do serwisu inPZU):

Wybierz tę opcję, jeśli:

Otrzymałeś login i chciałbyś uzyskać dostęp do Twojego rachunku PPK lub rejestru PPE.

Wpisz logi

Podaj hasto

Nie pamietam loginu lub hasła

## Gdy pracodawca **nie przekazał nam Twojego numeru telefonu komórkowego**

#### Pamiętaj

Każda dyspozycja, którą składasz do swojego rachunku PPK, **wymaga autoryzacji kodem przesłanym w SMS-ie**. Kod wysyłamy na numer Twojego telefonu komórkowego.

## **KROK 4B**

Gdy wpiszesz swój numer **logowania (login) i PESEL** (lub datę urodzenia), system poinformuje Cię, że **musisz podać swój numer** telefonu komórkowego.

#### Możesz to zrobić na 2 sposoby.

**Zamów listę kodów jednorazowych**, klikając przycisk "Zamów listę kodów jednorazowych". Po otrzymaniu kodów będziesz mógł autoryzować dyspozycję podania Twojego numeru telefonu komórkowego używając jednorazowych kodów autoryzacyjnych.

Kody wyślemy w ciągu 2 dni roboczych na Twój adres korespondencyjny przypisany do Twojego rachunku PPK. Adres korespondencyjny przekazany nam przez Twojego pracodawcę, możesz zweryfikować na naszej infolinii pod numerem 22 640 05 55.

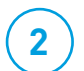

1

#### Zaktualizuj swój numer telefonu komórkowego u pracodawcy

Jeśli zdecydujesz się zaktualizować numer telefonu komórkowego u pracodawcy i pracodawca przekaże nam Twoją dyspozycję elektronicznie **do godziny 15.00**, ponownie będziesz mógł/mogła się zalogować na swój rachunek PPK następnego dnia roboczego. Jeśli pracodawca przekaże nam Twoją dyspozycję **po godzinie 15.00**, będziesz mógł/mogła ponownie się zalogować na swój rachunek PPK drugiego dnia roboczego po złożeniu dyspozycji u pracodawcy. Jeśli złożyłeś/ złożyłaś dyspozycję w formie papierowej, zrealizujemy ją, gdy do nas wpłynie.

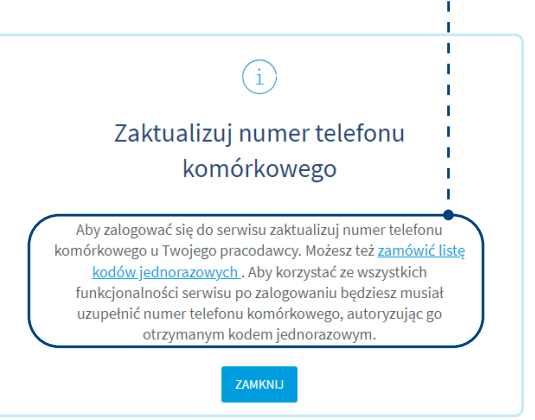

### **KROK 5B**

#### Ponownie rozpocznij pierwsze logowanie do rachunku PPK

Gdy otrzymasz listę jednorazowych kodów autoryzacyjnych lub złożysz dyspozycję dodania numeru telefonu u pracodawcy, ponownie rozpocznij pierwsze logowanie do rachunku PPK zgodnie z **Krokami 1–3**. System sprawdzi, czy do Twojego rachunku PPK został przypisany numer telefonu komórkowego lub czy zamówiłeś/zamówiłaś jednorazowe kody autoryzacyjne i możesz sam wprowadzić numer telefonu komórkowego.

Jeśli zaktualizowałeś/zaktualizowałaś swój numer telefonu komórkowego u pracodawcy, postępuj zgodnie z wyżej opisanymi **Krokami 4A-7A.** 

Jeśli dostałeś/dostałaś jednorazowe kody autoryzacyjne, wpisz swój numer logowania (login) i PESEL. Gdy system sprawdzi, że otrzymałeś/otrzymałaś już listę kodów jednorazowych, możesz utworzyć własne hasło do rachunku PPK. Postępuj zgodnie z **Krokami 6B–12B poniżej**.

#### **KROK 6B**

#### Utwórz własne hasło do rachunku PPK

Hasło powinno składać się z co najmniej 8 znaków i powinno zawierać co najmniej jedną wielką literę, małą literę oraz cyfrę lub znak specjalny.

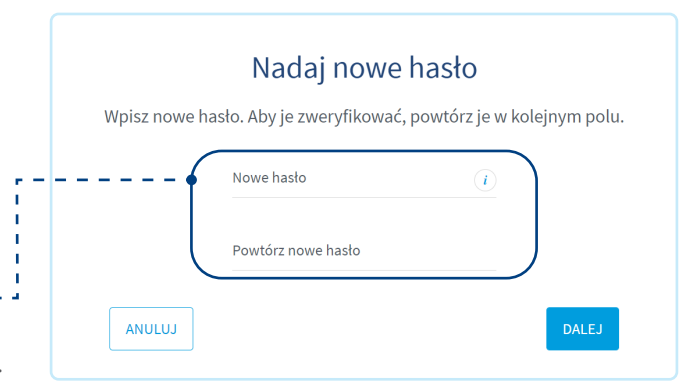

#### **KROK 7B**

Zatwierdź utworzone hasło pierwszym z listy jednorazowym kodem autoryzacyjnym. Gdy wpiszesz jednorazowy kod autoryzacyjny system potwierdzi nadanie hasła.

#### **KROK 8B**

Teraz możesz zalogować się do swojego rachunku PPK w serwisie ← inPZU, używając NUMERU LOGOWANIA (loginu) i utworzonego przez Ciebie hasła.

**Pamiętaj!** Po utworzeniu własnego hasła, loguj się do rachunku PPK w serwisie inPZU w sekcji "Zaloguj się do konta klienta inPZU". Wpisuj dane logowania: Login (numer logowania) i Hasło, które utworzyłeś/ utworzyłaś.

#### **KROK 9B**

#### Zaakceptuj regulamin serwisu i oświadczenia

Gdy się zalogujesz, zostaniesz poproszony o akceptację regulaminu serwisu inPZU. Zapoznaj się z jego treścią.

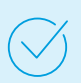

Następnie zostaniesz poproszony o **akceptację wymaganych oświadczeń**. Możesz również zaznaczyć nieobowiązkowe oświadczenia i zgody.

### **KROK 10B**

**Dodaj numer Twojego telefonu komórkowego** System sprawdzi, że do Twojego rachunku PPK nie został przypisany numer telefonu komórkowego i poprosi Cię o jego podanie.

### **KROK 11B**

# Zatwierdź numer telefonu komórkowego drugim z listy jednorazowym kodem autoryzacyjnym

Gdy wpiszesz kod, system potwierdzi aktualizację danych (dodanie numeru telefonu). Od tej pory kody autoryzacyjne będą przesyłane w SMS-ie na numer Twojego telefonu komórkowego.

### **KROK 12B**

Podaj adres e-mail <\_\_\_\_\_ Jeśli Twój pracodawca nie przekazał nam Twojego adresu e-mail, system poprosi Cię o jego wprowadzenie. Podany przez Ciebie adres e-mail autoryzuj kodem otrzymanym w SMS-ie.

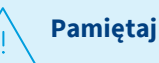

2

Brak adresu e-mail uniemożliwi przekazanie potwierdzeń złożonych przez Ciebie dyspozycji oraz okresowych zestawień transakcji w formie elektronicznej.

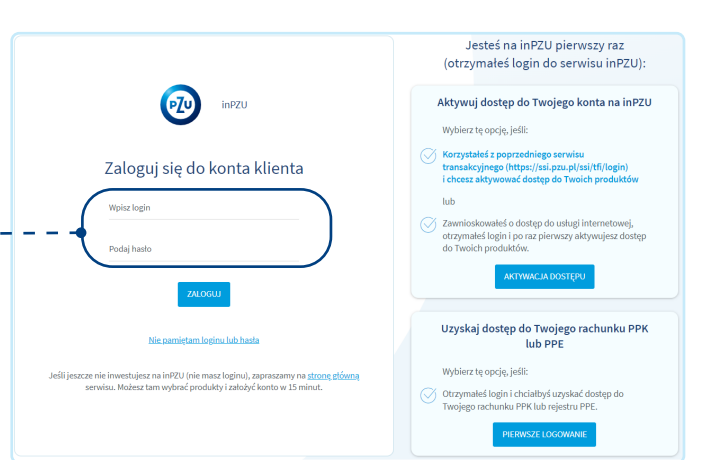

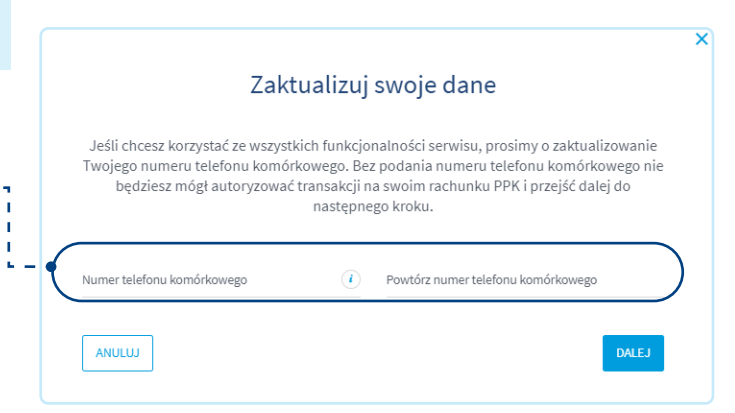

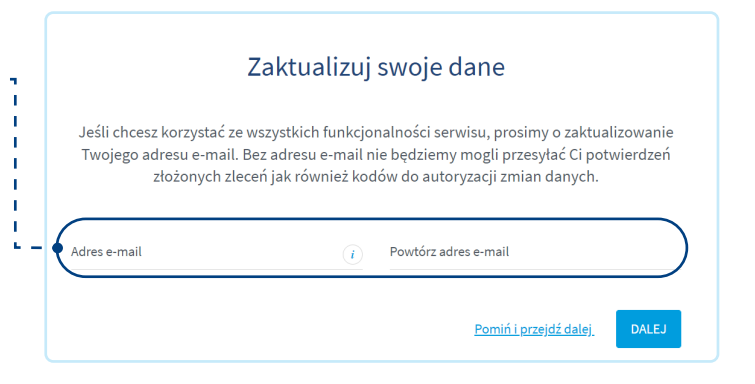

Podany adres e-mail autoryzuj kodem, który prześlemy Ci w SMS-ie. Gdy wpiszesz kod przesłany SMS-em, system potwierdzi aktualizację danych.

# Możesz teraz korzystać ze wszystkich funkcjonalności serwisu inPZU. Dziękujemy, że jesteś uczestnikiem PPK w inPZU

#### Zachęcamy do zapoznania się z aktualnymi promocjami dla uczestników PPK oraz pełną ofertą inwestycyjną inPZU.

Inwestowanie wiąże się z ryzykiem. Szczegóły na inpzu.pl. TFI PZU SA, Rondo Ignacego Daszyńskiego 4, 00-843 Warszawa. Organem nadzoru nad TFI PZU SA jest Komisja Nadzoru Finansowego.